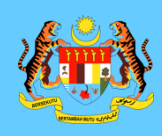

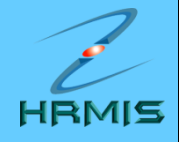

## NOTA 2:

### PENGESAHAN SKT PEGAWAI YANG DINILAI (PYD)

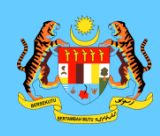

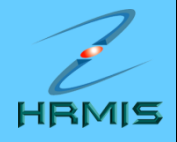

### PENGESAHAN SKT SECARA SATU -PERSATU

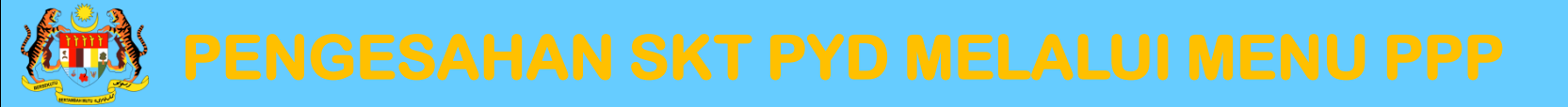

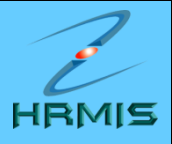

- 1. Di laman utama HRMIS, klik pada PENGURUSAN PRESTASI
- 2. Klik menu LAPORAN PENILAIAN PRESTASI
- 3. Klik menu PENILAIAN PRESTASI TAHUNAN
- 4. Klik menu SASARAN KERJA TAHUNAN
- 5. Klik menu PEGAWAI PENILAI PERTAMA
- 6. Klik menu SENARAI PEGAWAI YANG DINILAI

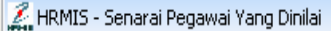

1

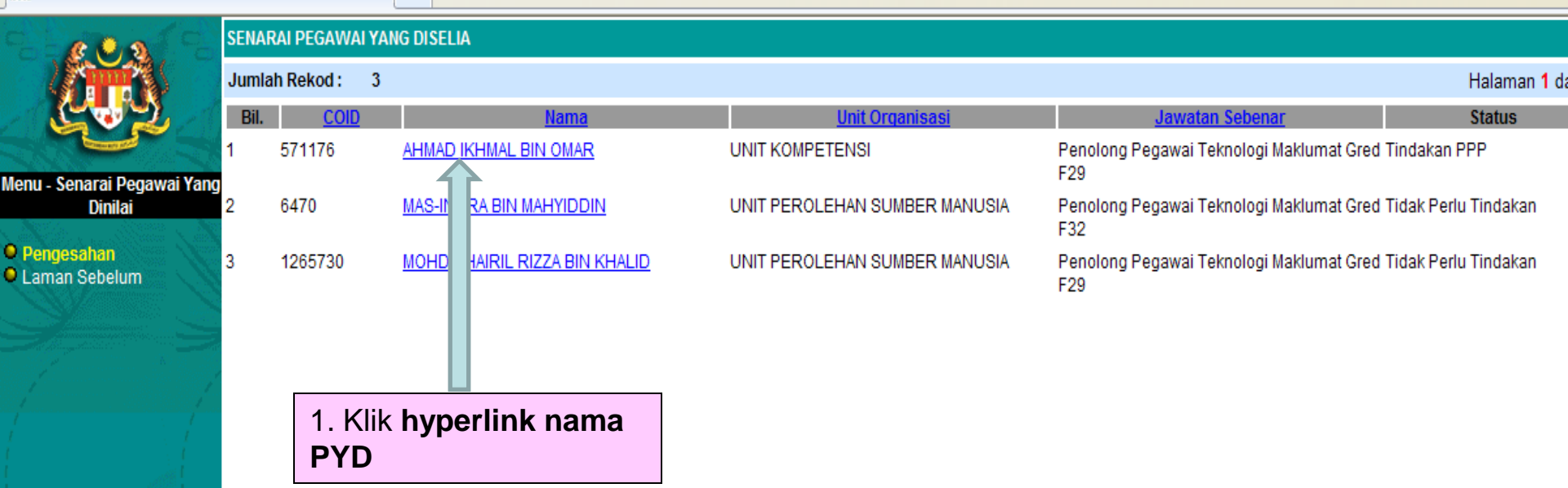

Cari

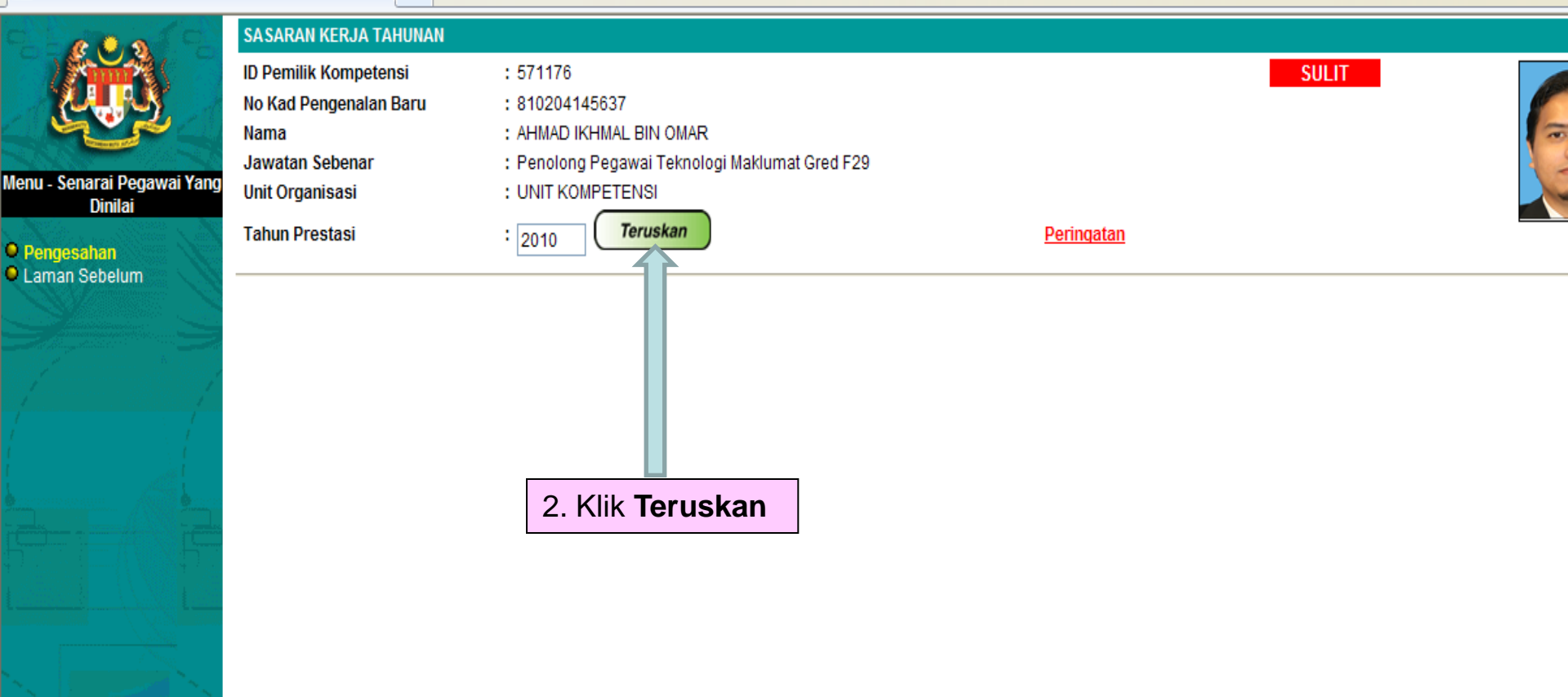

| [Paparan   | Format Keseluruhan                                       | ]                                                           |               |                          |                 |                                                                                                    |                      |              |              |                   | ~           |
|------------|----------------------------------------------------------|-------------------------------------------------------------|---------------|--------------------------|-----------------|----------------------------------------------------------------------------------------------------|----------------------|--------------|--------------|-------------------|-------------|
| Bil.       |                                                          |                                                             |               | BAHAGIAN I               | - Penetap       | an Sasaran Kerja Tahun                                                                                                    |                      |              |              |                   |             |
| 1          | Aktiviti/Projek/Kete                                     | rangan :                                                    |               |                          |                 | Pengesahan :                                                                                                    | -Pilihan-            | *            | Catatan :    |                   |             |
|            | Membantu Penamb                                          | ahbaikan Modul                                              | HRMIS         |                          |                 |                                                                                                    |                      |              |              |                   |             |
|            | Petunjuk SKT : SKT<br>(Memerlukan Penge                  | Petunjuk SKT : SKT yang dirancang<br>Memerlukan Pengesahan) |               |                          |                 |                                                                                                    |                      |              |              |                   |             |
|            | Petunjuk Prestasi                                        |                                                             | Sasaran       |                          | Pen             | capaian Sebenar                                                                                                    |                      | % Pencap     | aian         | Ulasan            |             |
|            | Masa<br>Januari - Disember                               |                                                             | Januari - Dis | ember                    | Papar           | Paparan lengkap status SKT<br><i>Memerlukan Pengesahan)</i><br>etelah SKT PYD dihantar<br>Intuk pengesahan oleh <b>PPP</b> |                      | -            |              |                   |             |
| l          | Kuantiti<br>2 submodul PTK                               |                                                             | 2 submodul I  | РТК                      | setela<br>untuk |                                                                                                    |                      |              |              |                   |             |
| 2          | Aktiviti/Projek/Kete                                     | rangan :                                                    |               |                          |                 | Pengesahan :                                                                                                    | -Pilihan-            | ~            | Catatan :    |                   |             |
|            | Memberi Khidmat Kepakaran Modul HRMIS                    |                                                             |               |                          |                 |                                                                                                    |                      |              |              |                   |             |
|            | Petunjuk SKT: SKT yang dirang<br>(Memerlukan Pengesahan) |                                                             |               |                          |                 |                                                                                                    |                      |              |              |                   |             |
|            | Petunjuk Prestasi                                        |                                                             | Sasaran Ker   | Kerja Pencapaian Sebenar |                 | capaian Sebenar                                                                                                    |                      | % Pencap     | aian         | Ulasan            |             |
|            | Masa<br>Jun - Disember                                   |                                                             | Jun - Disemt  | ber                      |                 |                                                                                                    |                      |              |              |                   |             |
|            | Kuantiti<br>3 Mesyuarat kerja                            |                                                             | submodul P1   | ГК                       |                 |                                                                                                    |                      |              |              |                   |             |
|            |                                                          |                                                             |               |                          |                 |                                                                                                    |                      |              |              |                   | —           |
|            |                                                          |                                                             |               | Simpal                   | n               | Batal                                                                                                    |                      |              |              |                   |             |
| Papar Lapo | oran / Ulasan Oleh PYD                                   | Laporan / Ulasa                                             | in Oleh PPP   | Dokumen Sokon            | ngan            | Pengesahan SKT Secara P                                                                                                    | <u>ukal</u> <u>P</u> | aparan SKT ( | ang Ditambah | Paparan SKT y     | ang Digugur |
|            |                                                          |                                                             |               |                          |                 |                                                                                                    |                      |              |              |                   | ×           |
|            |                                                          |                                                             |               | BAHAGIAN P               | ENGURUS         | SAN MAKLUMAT<br>NAWAM MALAYSIA                                                                                             |                      |              | Kemaskini :  | SEPTEMBER<br>2010 | 6           |

[Paparan Format Keseluruhan] Bil. BAHAGIAN I - Penetapan Sasaran Kerja Tahun 1 -Pilihan-¥ Aktiviti/Projek/Keterangan: Pengesahan: Catatan : -Pilihan-Membantu Penambahbaikan Modul HRMIS Disahkan Tida isahkan Petunjuk SKT: SKT yang dirancang (Memerlukan Pengesahan) Pencapaian Sebenar % Pencapaian Petunjuk Prestasi Sasaran Kerja Ulasan Masa Januari - Disember 3. Klik Drop down menu untuk Januari - Disember membuat pilihan bagi Aktiviti 1. 2 submodul PTK Kuantiti 2 submodul PTK 2 Pengesahan : -Pilihan-Y Catatan : Aktiviti/Projek/Keterangan: Memberi Khidmat Kepakaran Modul HRMIS Petunjuk SKT: SKT yang dirancang (Memerlukan Pengesahan) Petunjuk Prestasi Sasaran Kerja Pencapaian Sebenar % Pencapaian Ulasan Masa Jun - Disember Jun - Disember Kuantiti submodul PTK 3 Mesyuarat kerja Simpan Batal Paparan SKT yang Digugur Papar Laporan / Ulasan Oleh PYD Laporan / Ulasan Oleh PPP Dokumen Sokongan Pengesahan SKT Secara Pukal Paparan SKT yang Ditambah

| BAHAGIAN PENGURUSAN MAKLUMAT       |
|------------------------------------|
| JABATAN PERKHIDMATAN AWAM MALAYSIA |

7

| [Paparan   | Format Keseluruhan ]                                                                                 |                          |                |                         |                                   |                             |                           | ~                       |  |  |  |
|------------|----------------------------------------------------------------------------------------------------|--------------------------|----------------|-------------------------|-----------------------------------|-----------------------------|---------------------------|-------------------------|--|--|--|
| Bil.       |                                                                                                    |                          |                | BAHAGIAN I - Pei        | netapa                            | an Sasaran Kerja Tahun      |                           |                         |  |  |  |
| 1          | Aktiviti/Projek/Keter                                                                                | angan :                  |                |                         | Pengesahan : Disahkan 🔽 Catatan : |                             |                           |                         |  |  |  |
|            | Membantu Penamba                                                                                     | hbaikan Modul H          | IRMIS          |                         |                                   |                             |                           |                         |  |  |  |
|            | Petunjuk SKT : SKT<br>(Memerlukan Penges                                                             | yang dirancang<br>sahan) |                |                         |                                   |                             |                           |                         |  |  |  |
|            | Petunjuk Prestasi                                                                                    |                          | Sasaran Kerj   | ja                      | Pene                              | 4. Pilih Status Disa        | ahkan dan isi             | Jlasan                  |  |  |  |
|            | Masa<br>Januari - Disember                                                                           |                          | Januari - Dise | ember                   |                                   | Catatan jika perlu.         | By default <b>Tarikh</b>  |                         |  |  |  |
|            | <b>Kuantiti</b><br>2 submodul PTK                                                                    |                          | 2 submodul F   | νтκ                     |                                   | disahkan. Klik buta         |                           |                         |  |  |  |
| 2          | 2 Aktiviti/Projek/Keterangan : Pengesahan : Pilihan- Catatan : Memberi Khidmat Kepakaran Modul HRMIS |                          |                |                         |                                   |                             |                           |                         |  |  |  |
|            | Petunjuk SKT: SKT yang dirancang<br>(Memerlukan Pengesahan)                                          |                          |                |                         |                                   |                             |                           |                         |  |  |  |
|            | Petunjuk Prestasi                                                                                    |                          | Sasaran Kerj   | ja                      | Penc                              | apaian Sebenar              | % Pencapaian              | Ulasan                  |  |  |  |
|            | Masa<br>Jun - Disember                                                                               |                          | Jun - Disemb   | er                      |                                   |                             |                           |                         |  |  |  |
|            | Kuantiti<br>3 Mesyuarat kerja                                                                        |                          | submodul PT    | К                       |                                   |                             |                           |                         |  |  |  |
|            |                                                                                                    |                          |                | Simpan                  |                                   | Batal                       |                           |                         |  |  |  |
| Papar Lapo | ran / Ulasan Oleh PYD                                                                                | Laporan / Ulasar         | 1 Oleh PPP     | <u>Dokumen Sokongan</u> |                                   | Pengesahan SKT Secara Pukal | Paparan SKT yang Ditambah | Paparan SKT yang Digugu |  |  |  |
|            |                                                                                                    |                          |                | BAHAGIAN PENG           | URUS                              | AN MAKLUMAT                 | Kemaskini <sup>.</sup>    | SEPTEMBER 8             |  |  |  |

JABATAN PERKHIDMATAN AWAM MALAYSIA

| [Paparan  | Format Keseluruhan                                           | 1                                |                           |                                       |                                |                           |              |                  |                   |  |
|-----------|--------------------------------------------------------------|----------------------------------|---------------------------|---------------------------------------|--------------------------------|---------------------------|--------------|------------------|-------------------|--|
| Bil.      |                                                              |                                  | BAHA                      | GIAN I - Pe                           | netapan Sasaran                | Kerja Tahun               |              |                  |                   |  |
| 1         | Aktiviti/Projek/Kete                                         | rangan :                         |                           |                                       | I                              | Pengesahan : Disahka      | in 💌 (       | Catatan :        |                   |  |
|           | Membantu Penamb                                              | ahbaikan Modul H                 | RMIS                      |                                       |                                |                           |              |                  | <u>^</u>          |  |
|           |                                                              |                                  |                           |                                       |                                |                           |              |                  | ~                 |  |
|           | Petunjuk SKT : SKT yang dirancang<br>(Memerlukan Pengesahan) |                                  |                           |                                       |                                |                           |              |                  |                   |  |
|           | Petunjuk Prestasi                                            |                                  | Sasaran Kerja             |                                       | Pencapaian Seb                 | enar                      | % Pencapa    | aian             | Ulasan            |  |
|           | Masa<br>Januari - Disember                                   | ·                                | Januari - Disember        | VBScrip                               | t: Mesej HRMIS                 |                           |              |                  |                   |  |
|           | Kuantiti<br>2 submodul PTK                                   | :                                | 2 submodul PTK            | 2                                     | Adakah anda pasti              | i untuk simpan rekod ini? |              |                  |                   |  |
|           |                                                              |                                  |                           |                                       | Vec.                           | No                        |              |                  |                   |  |
| 2         | Aktiviti/Projek/Kete                                         | rangan :                         |                           |                                       |                                | NU .                      | · 🗸 (        | Catatan :        |                   |  |
|           | Memberi Khidmat Kepakaran Modul HRMIS                        |                                  |                           |                                       |                                |                           |              |                  | ~                 |  |
|           |                                                              |                                  |                           |                                       |                                |                           |              |                  |                   |  |
|           | Petunjuk SKT : SK<br>(Memerlukan Penge                       | 5. Klik buta                     | ang <b>Yes</b> , jika pas | sti men                               | yimpan,                        |                           | VBScript:    | : Mesej HRMIS    | X                 |  |
|           | Petunjuk Prestasi                                            | atau <b>No</b> jik<br>Boriova di | a tidak. klik <b>OK</b> a | <b>DK</b> apabila mesej <sub>ar</sub> |                                |                           | <b>(i)</b>   | Beriava disimpan | an                |  |
|           | Masa<br>Jun - Disember                                       | berjaya u                        | i <b>simpan</b> dipapar   | Kan.                                  |                                |                           |              |                  |                   |  |
|           | Kuantiti                                                     | :                                | submodul PTK              |                                       |                                |                           |              | OK               |                   |  |
|           | 3 Mesyuarat kerja                                            |                                  |                           |                                       |                                |                           |              |                  |                   |  |
|           |                                                              |                                  |                           |                                       |                                |                           |              |                  |                   |  |
|           |                                                              |                                  |                           | Simpan                                | Batal                          |                           |              |                  |                   |  |
| Laporan / | Ulasan Oleh PYD                                              |                                  | Papar Laporan / Ulasa     | in Oleh PPI                           | 2                              | Dokumen Sokongan          |              | Salin dari SKT   | <u>PYD</u>        |  |
| Pengesah  | an SKT Secara Pukal                                          |                                  | Paparan SKT y             | ang Ditam                             | <u>bah</u>                     | Paparan S                 | KT yang Digu | igurkan          |                   |  |
|           |                                                              |                                  | BAHA                      | GIAN PENG                             | URUSAN MAKLUN<br>MATAN AWAM MA | MAT<br>LAVSIA             |              | Kemaskini :      | SEPTEMBER<br>2010 |  |

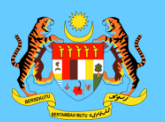

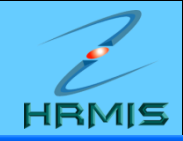

### 🖉 HRMIS -- Webpage Dialog

#### MESEJ ALIRAN KERJA

Aplikasi/Mesej anda berjaya dihantar kepada penerima berikut..

| Status  | Subjek                                                                     | Nama Sasaran                           | Jawatan Sebenar                                 | Unit Organisasi                                                                                                    | Masa                |
|---------|----------------------------------------------------------------------------|----------------------------------------|-------------------------------------------------|----------------------------------------------------------------------------------------------------|---------------------|
| Berjaya | PM : PEMBERITAHUAN: (AHMAD IKHMAL BIN<br>OMAR) (Kod Aliran Kerja : PM-012) | <u>AHMAD IKHMAL BIN</u><br><u>OMAR</u> | Penolong Pegawai Teknologi<br>Maklumat Gred F29 | UNIT KOMPETENSI, SEKTOR APLIKASI<br>SUMBER MANUSIA 1, CAWANGAN APLIKASI<br>SISTEM, BAHAGIAN PENGURUSAN<br>MAKLUMAT, PEJABAT TIMBALAN KETUA<br>PENGARAH PERKHIDMATAN AWAM | 09/24/2010 13:05:12 |
|         |                                                                            |                                        | Keluar                                          |                                                                                                    |                     |

Mesej boleh dipapar melalui Peti Masuk

| [Paparan    | Format Keseluruhan ]                                                                            |                                            |                            |                                  |           |                             |                             |                       | ^    |  |  |
|-------------|-------------------------------------------------------------------------------------------------|--------------------------------------------|----------------------------|----------------------------------|-----------|-----------------------------|-----------------------------|-----------------------|------|--|--|
| Bil.        |                                                                                                 |                                            |                            | BAHAGIAN I - Pe                  | netapan S | asaran Kerja Tahun          |                             |                       |      |  |  |
| 1           | Aktiviti/Projek/Keter                                                                           | rangan :                                   |                            |                                  |           |                             |                             |                       |      |  |  |
|             | Membantu Penamba                                                                                | ahbaikan Modul                             | HRMIS                      |                                  |           |                             |                             | ~                     |      |  |  |
|             |                                                                                                 |                                            |                            |                                  |           |                             |                             |                       |      |  |  |
|             | Petunjuk SKT : SKT yang dirancang                                                               |                                            |                            |                                  |           |                             |                             |                       |      |  |  |
|             | (Disahkan - )                                                                                   | (Disahkan - )                              |                            |                                  |           |                             |                             |                       |      |  |  |
| -           | Petunjuk Prestasi                                                                               |                                            | Sasaran Ke                 | rja                              | Pencapa   | ian Sebenar                 | % Pencapaian                | Ulasan                |      |  |  |
|             | Masa<br>Januari - Disember                                                                      |                                            | aparan le<br>Disahkan      | engkap status S<br>) setelah SKT | KT-       |                             |                             |                       |      |  |  |
|             | Kuantiti<br>2 submodul PTK                                                                      | di                                         | disahkan oleh <b>PPP</b> . |                                  |           |                             |                             |                       |      |  |  |
|             | Memberi Khidmat Kepakaran Modul HRMIS Petunjuk SKT : SKT yang dirancang (Memerlukan Pengesahan) |                                            |                            |                                  |           |                             |                             |                       |      |  |  |
|             | Petunjuk Prestasi                                                                               |                                            | Sasaran Ke                 | rja                              | Pencapa   | ian Sebenar                 | % Pencapaian                | Ulasan                |      |  |  |
|             | Masa<br>Jun - Disember                                                                          |                                            | Jun - Disem                | ber                              |           |                             |                             |                       |      |  |  |
|             | Kuantiti<br>3 Mesyuarat kerja                                                                   | Kuantiti submodul PTK<br>3 Mesyuarat kerja |                            | ТК                               |           |                             |                             |                       |      |  |  |
| Paparian    | nran / I Ilacan Aleh PVD                                                                        | annan / Illae                              | an Oleh PPD                | Simpan                           | Ba        | tal                         | Panaran SKT yang Ditambah   | Panaran 9KT yang Digu | 1011 |  |  |
| r apar Lapi | oran / Olasan Olen FTD                                                                          | <u>Laporan / Orass</u>                     |                            | Dokumen Sokongan                 | E         | engesanan orti secara Pural | r aparan orci yang Ditamban | raparan SKT yang Digu | igul |  |  |
|             |                                                                                                 |                                            |                            | BAHAGIAN PENG                    | URUSAN M  | MAKLUMAT                    | Kemaskini :                 | SEPTEMBER 1           | 1    |  |  |

JABATAN PERKHIDMATAN AWAM MALAYSIA

 $\wedge$ 

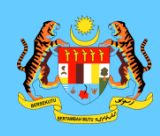

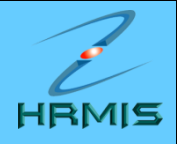

### PENGESAHAN SKT SECARA PUKAL

| <u>Paparan</u> | Format Keseluruhan                      | ]                           |                   |                  |                                       |                     |                       |                    |          |  |
|----------------|-----------------------------------------|-----------------------------|-------------------|------------------|---------------------------------------|---------------------|-----------------------|--------------------|----------|--|
| Bil.           |                                         |                             |                   | BAHAGIAN I - Pe  | netapan Sasaran Kerja Tal             | hun                 |                       |                    |          |  |
| 1              | Aktiviti/Projek/Kete                    | rangan :                    |                   |                  | Pengesal                              | han : Disahkar      | Catatan :             | :                  |          |  |
|                | Membantu Penamb                         | ahbaikan Modul I            | HRMIS             |                  |                                       |                     |                       |                    | <u> </u> |  |
|                |                                         |                             |                   |                  |                                       |                     |                       |                    | ~        |  |
|                | Petunjuk SKT : SKT<br>(Memerlukan Penge | l yang dirancang<br>Isahan) |                   |                  |                                       |                     |                       |                    |          |  |
|                | Petunjuk Prestasi                       |                             | Sasaran Kerja     |                  | Pencapaian Sebenar                    |                     | % Pencapaian          | Ulasan             |          |  |
|                | <mark>Masa</mark><br>Januari - Disember |                             | Januari - Disembe | er               |                                       |                     |                       |                    |          |  |
|                | Kuantiti<br>2 submodul PTK              |                             | 2 submodul PTK    |                  |                                       |                     |                       |                    |          |  |
| 2              | Aktiviti/Projek/Kete                    | rangan :                    |                   |                  | Dongosal                              | -Pilihan-           | Y Catatan             |                    |          |  |
|                | Mombori Khidmat K                       | angan .                     |                   |                  | Pengesa                               |                     |                       |                    |          |  |
|                |                                         |                             |                   |                  |                                       |                     |                       |                    |          |  |
|                | Petunjuk SKT : SKT                      | yang dirancang              |                   |                  |                                       |                     |                       |                    |          |  |
| _              | (Memerlukan Penge                       | isahan)                     | Casanan Kania     | 1. PPP           | 1. PPP boleh mengesahkan SKT PYD yang |                     |                       |                    |          |  |
|                | Petunjuk Prestasi                       |                             | Sasaran Kerja     | lebih da         | ri satu SKT deng                      | an klik hy          | perlink               | Ulasan             |          |  |
|                | Masa<br>Jun - Disember                  |                             | Jun - Disember    | Penges           | ahan SKT Secar                        | ra Pukal.           |                       |                    |          |  |
|                | Kuantiti<br>3 Mesyuarat kerja           |                             | submodul PTK      |                  |                                       |                     |                       |                    |          |  |
|                |                                         |                             |                   |                  |                                       |                     |                       |                    |          |  |
|                |                                         |                             |                   | Simpan           | Batal                                 |                     |                       |                    |          |  |
| Papar Lap      | oran / Ulasan Oleh PYD                  | Laporan / Ulasa             | n Oleh PPP        | Dokumen Sokongan | Pengesahan SKT Sec                    | cara Pukal <u>F</u> | aparan SKT yang Ditam | bah Paparan SKT ya | ng Dig   |  |
|                |                                         |                             |                   |                  |                                       |                     |                       |                    |          |  |
|                |                                         |                             | TA                | BAHAGIAN PENG    | URUSAN MAKLUMAT                       |                     | Kemaski               | ini: SEPTEMBER     | ]        |  |

| Pengesahan SKT (TAMBAH                | 1)                      |                                                                |                                   | E<br>4                                                   |            | ya 🗌         |
|---------------------------------------|-------------------------|----------------------------------------------------------------|-----------------------------------|----------------------------------------------------------|------------|--------------|
|                                       |                         |                                                                |                                   |                                                          | Penge      | <u>sahan</u> |
| Tarikh Mula:                          | 1/1/2008                | Tarikh Tamat:                                                  |                                   | 31/12/2008                                               | <b> </b> ; |              |
| Aktiviti / Projek:                    |                         |                                                                |                                   | Tarikh Penge                                             | han:       |              |
| Memberi Khidma                        | t kepakaran Modul HRMIS |                                                                |                                   |                                                          |            |              |
|                                       |                         | Ma                                                             | sa: Jun - Dise                    | mber                                                     |            |              |
|                                       |                         | Ku                                                             | antiti: submoo                    | dul PTK                                                  |            |              |
|                                       |                         |                                                                |                                   |                                                          | Penge      | <u>sahan</u> |
| Tarikh Mula:                          | 1/1/2008                | Tarikh Tamat:                                                  |                                   | 2. Klik <b>kotak di atas</b> unt<br>semua bagi satu SKT. | uk sahkan  |              |
| Aktiviti / Projek:<br>Menyemak soft o | opy dan manual dokument | Atau, tandakan <b>satu per satu kotak</b><br>untuk sebaliknya. |                                   |                                                          |            |              |
|                                       |                         | Ma<br>Ku                                                       | sa: Januari - D<br>antiti: dokume | Atau, klik kotak di <b>Tanda</b><br>untuk sahkan SKT PYD | a Semua    |              |

Simpan Batal

V

### Tanda Semua 🗹

 $\wedge$ 

|                    |                          |                                      |                                       |                   | Pengesaha         |
|--------------------|--------------------------|--------------------------------------|---------------------------------------|-------------------|-------------------|
| Tarikh Mula:       | 1/1/2008                 | Tarikh Tamat:                        | 31/12/2008                            |                   | 5                 |
| Aktiviti / Projek: |                          |                                      |                                       | Tarikh Dangarahan |                   |
| Memberi Khidma     | at Kepakaran Modul HRMIS |                                      |                                       | Tarikn Pengesanan | ii                |
|                    |                          |                                      | Masa: Jun - Disember                  |                   |                   |
|                    |                          |                                      | Kuantiti: submodul PTK                |                   | Ē                 |
|                    |                          |                                      |                                       |                   | <u>Pengesaha</u>  |
| Tarikh Mula:       | 1/1/2008                 | Tarikh Tamat:                        | 31/12/2008                            |                   | 5                 |
| Aktiviti / Projek: |                          |                                      |                                       | Tarikh Pengesahan | :                 |
| Menyemak soft      | copy dan manual pengguna | selaras dengan penambahba            | ikan dan pembetulan modul HRMIS       |                   | l                 |
|                    |                          |                                      | Masa: Januari - Disember              |                   |                   |
|                    |                          |                                      | Kuantiti: dokumen Manual Pengguna     |                   |                   |
|                    |                          | Simpan<br>3. Klik butang <b>Si</b> n | mpan                                  |                   |                   |
|                    |                          | BAHAGIAN PENG<br>JABATAN PERKHIDM    | URUSAN MAKLUMAT<br>ATAN AWAM MALAYSIA | Kemaskini :       | SEPTEMBER<br>2010 |

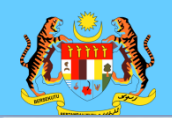

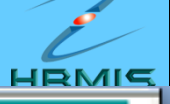

Tanda Semua 🗹

|                                                            |                                                                                    |                                   |                                                                   |                         | <u>Pengesahan</u> |
|------------------------------------------------------------|------------------------------------------------------------------------------------|-----------------------------------|-------------------------------------------------------------------|-------------------------|-------------------|
| Tarikh Mula:                                               | 1/1/2008                                                                           | Tarikh Tamat:                     | 31/12/20                                                          | 008                     |                   |
| Aktiviti / Projek:                                         |                                                                                    |                                   |                                                                   | Tarikh Pengesahan:      | 11<br>11          |
| Memberi Khidmat K                                          | epakaran Modul HRMIS                                                               |                                   |                                                                   |                         | <b>v</b>          |
|                                                            |                                                                                    |                                   | Masa: Jun - Disember                                              |                         | <b>v</b>          |
|                                                            |                                                                                    |                                   | Kuantiti: submodul PTK                                            |                         | <b>v</b>          |
|                                                            |                                                                                    |                                   |                                                                   |                         |                   |
|                                                            |                                                                                    | VBScript: A                       | Mesej HRMIS 🛛 🛛 🔀                                                 |                         | Pengesahan        |
| Tarikh Mula:                                               | 1/1/2008                                                                           | Ta 🤔 🖁                            | arikh & Masa :10/14/2008 12:06:55 PM<br>tatus : Berjaya Disahkan. | 08                      |                   |
| Aktiviti / Projek:                                         |                                                                                    |                                   | ОК                                                                | Tarikh Pengesahan:      |                   |
| Menyemak soft cop                                          | y dan manual pengguna                                                              | selaras dengan penan              | nbahbaikan dan pembetulan mod                                     | ul HRMIS                | ~                 |
|                                                            |                                                                                    |                                   | Masa: Januari - Disember                                          |                         | <b>v</b>          |
|                                                            |                                                                                    |                                   | Kuantiti: dokumen Manua                                           | I Pengguna              | <b>v</b>          |
|                                                            |                                                                                    | Sim                               | pan Batal                                                         | VBScript: Mesej HRMIS 🔀 |                   |
| 4. Klik butar<br>atau <b>No</b> jika<br><b>Berjaya dis</b> | ng <b>Yes</b> , jika pasti<br>tidak. klik <b>OK</b> ap<br>t <b>impan</b> dipaparka | menyimpan,<br>babila mesej<br>an. |                                                                   | Berjaya disimpan!       |                   |

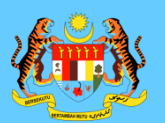

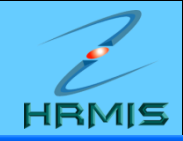

### 🖉 HRMIS -- Webpage Dialog

#### MESEJ ALIRAN KERJA

Aplikasi/Mesej anda berjaya dihantar kepada penerima berikut..

| Status  | Subjek                                                                      | Nama Sasaran                           | Jawatan Sebenar                                 | Unit Organisasi                                                                                                    | Masa                |
|---------|-----------------------------------------------------------------------------|----------------------------------------|-------------------------------------------------|----------------------------------------------------------------------------------------------------|---------------------|
| Berjaya | PM : PEMBERITAHUAN: (AHMAD IKHMAL BIN<br>OMAR) (Kod Aliran Kerja : PM-012 ) | <u>AHMAD IKHMAL BIN</u><br><u>OMAR</u> | Penolong Pegawai Teknologi<br>Maklumat Gred F29 | UNIT KOMPETENSI, SEKTOR APLIKASI<br>SUMBER MANUSIA 1, CAWANGAN APLIKASI<br>SISTEM, BAHAGIAN PENGURUSAN<br>MAKLUMAT, PEJABAT TIMBALAN KETUA<br>PENGARAH PERKHIDMATAN AWAM | 09/24/2010 13:05:12 |
|         |                                                                             |                                        | Keluar                                          |                                                                                                    |                     |

Mesej boleh dipapar melalui Peti Masuk

| [Paparan                                           | Format Keseluruhan                                                                               | ]                  |                  |                                            |                             |                           |                      | 4           |  |  |  |  |
|----------------------------------------------------|--------------------------------------------------------------------------------------------------|--------------------|------------------|--------------------------------------------|-----------------------------|---------------------------|----------------------|-------------|--|--|--|--|
|                                                    | Kuantiti<br>2 submodul PTK                                                                       |                    | Jun - Disember   |                                            |                             |                           |                      | ^           |  |  |  |  |
|                                                    |                                                                                                  |                    |                  |                                            |                             |                           |                      | _           |  |  |  |  |
| 2                                                  | Aktiviti/Projek/Kete                                                                             | rangan :           |                  |                                            |                             |                           |                      |             |  |  |  |  |
|                                                    | Memberi Khidmat k                                                                                | epakaran Mo        | dul HRMIS        |                                            |                             |                           |                      |             |  |  |  |  |
| Petunjuk SKT : SKT yang dirancang<br>(Disahkan - ) |                                                                                                  |                    |                  |                                            |                             |                           |                      |             |  |  |  |  |
|                                                    | Petunjuk Prestasi                                                                                |                    | Sasaran Kerja    |                                            | Pencapaian Sebenar          | % Pencapaian              | Ulasan               |             |  |  |  |  |
|                                                    | Masa<br>Jun - Disember                                                                           |                    | Jun - Disemoo.   | Paparan lengka                             | ap status SKT-              |                           |                      |             |  |  |  |  |
|                                                    | <mark>Kuantiti</mark><br>3 Mesyuarat kerja                                                       |                    | submodul PTK     | ( <i>Disahkan)</i> sete<br>disahkan oleh l | elah SKT<br>PPP.            |                           |                      |             |  |  |  |  |
|                                                    |                                                                                                  |                    |                  |                                            |                             |                           |                      |             |  |  |  |  |
| 3                                                  | Aktiviti/Projek/Kete                                                                             | erangan :          |                  |                                            |                             |                           |                      |             |  |  |  |  |
|                                                    | Menyemak soft copy dan manual damentasi selaras dengan penambahbaikan dan pembetulan modul HRMIS |                    |                  |                                            |                             |                           |                      |             |  |  |  |  |
|                                                    | Petunjuk SKT : S <sup>y</sup> yang dirancang<br>(Disahkan - )                                    |                    |                  |                                            |                             |                           |                      |             |  |  |  |  |
|                                                    | Petunjuk Prestasi                                                                                |                    | Sasaran Kerja    |                                            | Pencapaian Sebenar          | % Pencapaian              | Ulasan               |             |  |  |  |  |
|                                                    | Masa<br>Januari - Disember                                                                       |                    | Januari - Diseml | ber                                        |                             |                           |                      |             |  |  |  |  |
|                                                    | Kuantiti<br>3 dokumen                                                                            |                    | dokumen Manua    | al Pengguna                                |                             |                           |                      |             |  |  |  |  |
|                                                    |                                                                                                  |                    |                  | Simpan                                     | Batal                       |                           |                      | -           |  |  |  |  |
| Papar Lapo                                         | oran / Ulasan Oleh PYD                                                                           | <u>Laporan / U</u> | lasan Oleh PPP   | Dokumen Sokongan                           | Pengesahan SKT Secara Pukal | Paparan SKT yang Ditambah | <u>Paparan SKT y</u> | ang Digugur |  |  |  |  |
|                                                    | BAHAGIAN PENGURUSAN MAKLUMAT<br>LABATAN BERKHIDMATAN AWAM MALAYSIA<br>Kemaskini : 2010 18        |                    |                  |                                            |                             |                           |                      |             |  |  |  |  |

~

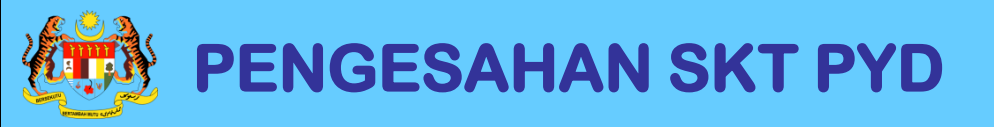

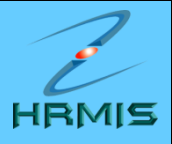

# SEKIAN, TERIMA KASIH